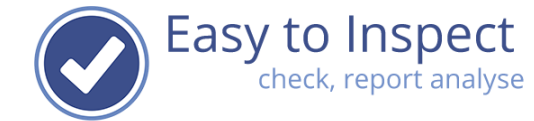

# Assign checklists to users

| 1. | Purpose of this document                    | 2 |
|----|---------------------------------------------|---|
| 2. | Assign users to your checklist              |   |
| 3. | Assign one or multiple checklists to a user |   |
| 4  |                                             | 5 |
| 5. | Hide all default checklists for users.      | 5 |
|    |                                             |   |

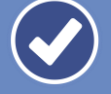

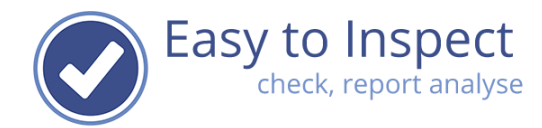

# 1. Purpose of this document

To explain how you can limit / grant users access to checklists.

The administrator can decide which checklists the inspector can use:

- All checklists (no action required)
- Only own custom made checklist
- A single or a set of checklists

#### 2. Assign users to your checklist

Go to the Main Dashboard, select settings and then 'my checklists'. Select your checklist and select in the action button 'assign users'.

| ny checklists                     |                                        |                      |         |            |               | Help me                                           |
|-----------------------------------|----------------------------------------|----------------------|---------|------------|---------------|---------------------------------------------------|
| My checklists 🛛                   |                                        | Schedule inspections |         | Set causes | ▼ Set filters |                                                   |
| • Create a brand-new checklist    | Easy to Inspect checklists are visible |                      |         |            |               |                                                   |
| Name                              | Default language of the                | e checklist          | Version | Publishe   | d Visible     | Actions                                           |
| Behaviour Based Safety Checklist  | English                                |                      | 2       | Ye         | s 💿           | Action -                                          |
| /orkplace inspection construction | English                                |                      | 2       | Ye         | s 💿           | <ul> <li>+ Copy</li> <li>+ Assign user</li> </ul> |
|                                   |                                        |                      |         |            |               | 🖸 Edit<br>🖉 Export                                |

#### Then, assign your inspectors by selecting yes or no.

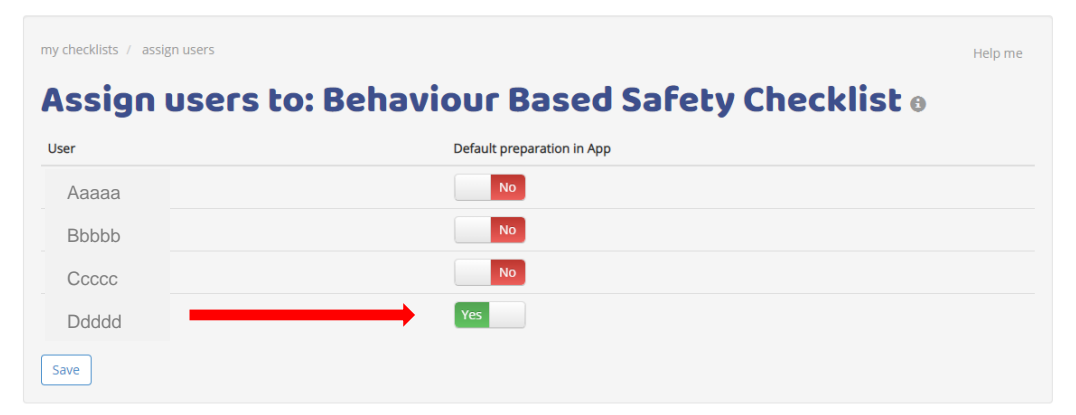

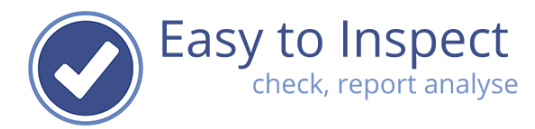

## 3. Assign one or multiple checklists to a user

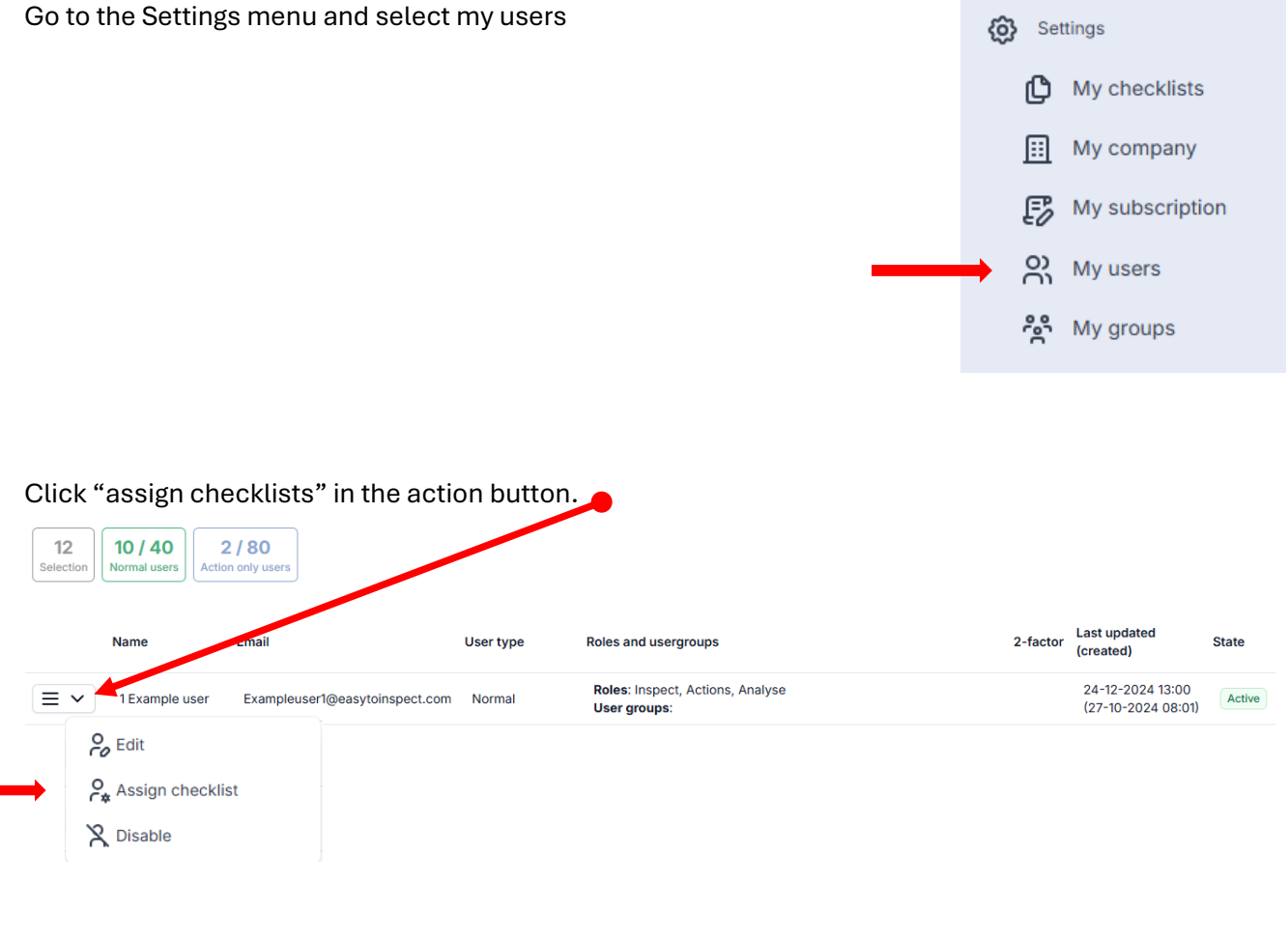

#### You can now choose:

A) What checklist should be placed for immediate use in the App.

Start typing the name of the checklist. All checklist that could match your search criteria would be displayed.

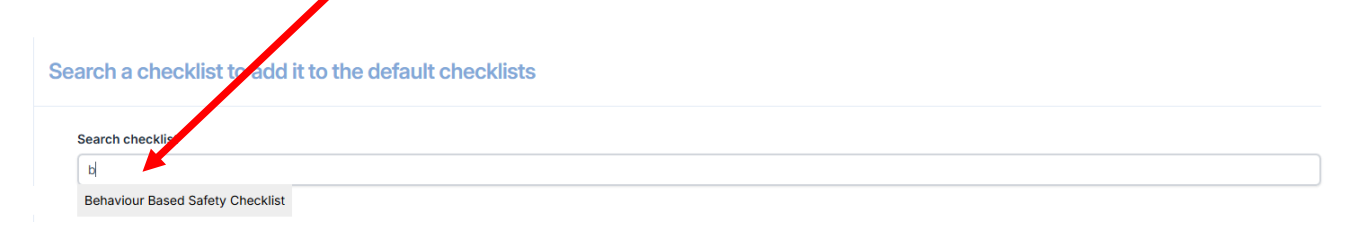

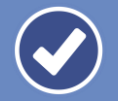

User guide

| Ð  |
|----|
| C  |
|    |
| 00 |
|    |
|    |
| S  |
|    |

| Once you selected the checklist, this will be displayed. |                                                        |            |  |  |  |  |  |
|----------------------------------------------------------|--------------------------------------------------------|------------|--|--|--|--|--|
| 5                                                        | Search a checklist to add it to the default checklists |            |  |  |  |  |  |
|                                                          | Search checklist                                       |            |  |  |  |  |  |
|                                                          | Start typing the checklist name to select a checklist  |            |  |  |  |  |  |
| Current assigned checklists                              |                                                        |            |  |  |  |  |  |
|                                                          | Checklist name                                         | Actions    |  |  |  |  |  |
|                                                          | Behaviour Based Safety Checklist                       | the Remove |  |  |  |  |  |

You can now choose:

B) Which checklists the user can see (here you can limit the use of other checklists).

Would you like to limit the use of Easy to Inspect to <u>assigned checklists</u>? For disabling the use of other checklists than assigned checklists, select the option "only allow the above selected checklist(s)".

| Easy to Inspect        | My users > Select default checklists for user 1 Example user EN < Brad Michawitz                                                                                                    |
|------------------------|----------------------------------------------------------------------------------------------------|
|                        |                                                                                                    |
| Ø DASHBOARD            |                                                                                                    |
| Concernativity website | Search a shead dist to add it to the default shead dist.                                                                                                    |
| inspect with website   | Search a checklist to add it to the default checklists                                                                                                    |
| F Results              |                                                                                                    |
|                        | Search checklist                                                                                                    |
| The Nonconformities    | b                                                                                                    |
|                        | Behaviour Based Safety Checklist                                                                                                    |
|                        |                                                                                                    |
|                        | Current assigned checklists                                                                                                    |
|                        |                                                                                                    |
|                        |                                                                                                    |
|                        | Checklist name Actions                                                                                                    |
|                        |                                                                                                    |
|                        |                                                                                                    |
|                        | Access to checklist library of Fasy to Inspect                                                                                                    |
|                        | Access to encontractionally of Eday to inspect                                                                                                    |
|                        |                                                                                                    |
|                        | Only allow the above selected checklist(s)                                                                                                    |
|                        | Only allow the above selected checklist(s)                                                                                                    |
|                        | Ally when determine determined of the analysis of the analysis of the analysis of the determined of the determined of th |
|                        |                                                                                                    |
|                        |                                                                                                    |
|                        |                                                                                                    |
|                        |                                                                                                    |
|                        |                                                                                                    |
|                        |                                                                                                    |
|                        |                                                                                                    |
|                        |                                                                                                    |

(c) Settings

Easy to Inspect check, report analyse

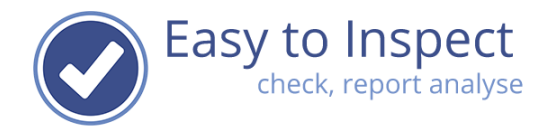

## 4. App

Based on option A), the inspector sees the checklists assigned prepared in his App. They are immediately available for use.

However, the inspector can always select another custom-made checklist in the library.

Only if you have limited the access to other checklists via option B), the users now can only use the selected checklist. Thereby they are restricted in the use of Easy to Inspect. They can not access the library and download other default or custom-made checklists.

## 5. Hide all default checklists for users.

Go to the menu and select 'My checklists'

It could become confusing if you have developed specific checklists that differ from but resemble the standard Easy to Inspect checklists. To prevent any confusion, the administrator can hide the Easy to Inspect checklists for the users.

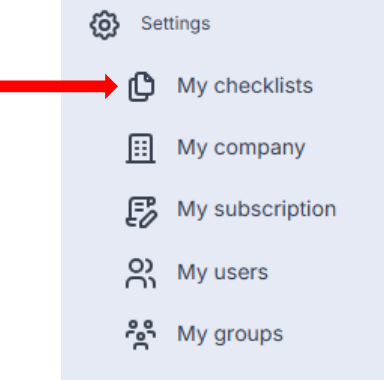

In the menu that will be opened, it is displayed whether the checklists are visible or hidden for the users.

| ck on the green bar and the che   | cklists will be hidden.           |                            |          |                   |                 |    |
|-----------------------------------|-----------------------------------|----------------------------|----------|-------------------|-----------------|----|
| my checklists                     |                                   |                            |          |                   | Help me         | ıe |
| My checklists 🛛                   |                                   | 🗮 Schedule inspe           | ctions   | 9 Set causes      | ▼ Set filters   | rs |
| Create a brand-new checklist      | Easy to Ins                       | pect checklists are visibl | e 👁 Cl   | ick to show 'hidd | len' checklists | ts |
| Name                              | Default language of the checklist | Version                    | Publishe | d Visible         | Actions         |    |
| Behaviour Based Safety Checklist  | English                           | 2                          | Ye       | 'S 💿              | Action          | •  |
| Workplace inspection construction | English                           | 2                          | Ye       | <sup>15</sup>     | Action          | •  |

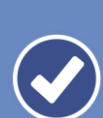

|                                   | (                                 |                   | Easy t        | <b>o In</b><br>ck, rep | spect<br>ort analyse |
|-----------------------------------|-----------------------------------|-------------------|---------------|------------------------|----------------------|
| my checklists                     |                                   | Schedule inspe    | ections 9 Set | causes                 | Help me ne           |
| Create a brand-new checklist      | Sasy to Inspect che               | cklists are hidde | n Olick to sl | how 'hidde             | n' checklists sts    |
| Name                              | Default language of the checklist | Version           | Published     | Visible                | Actions              |
| Behaviour Based Safety Checklist  | English                           | 2                 | Yes           | ۲                      | Action -             |
| Workplace inspection construction | English                           | 2                 | Yes           | ۲                      | Action -             |

The effect of this action is that users in the App cannot see the Easy to Inspect checklists. The administrator can see all checklists in his dashboard and copy / modify the Easy to Inspect example checklists and rework them to customise for own use.